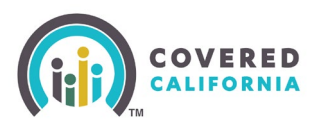

#### **Overview**

This Job Aid illustrates Shop and Compare Plan functionality available to the consumer and Enrollers. Consumers answer questions to determine what programs, plans, and subsidies their Household (HH) may be eligible to receive.

Consumers may shop anonymously for plans and apply for coverage by creating an account.

### Shop and Compare Plans from the Covered California Home Page

1. Navigate to the Covered California home page at <u>http://www.coveredca.com</u>. The *Need a health plan now?* page displays. Consumers may enter household information in the fields provided and click the **Calculate** button to review a Quick Quote savings estimate.

|                                  | aith plan now?                        |                                               |
|----------------------------------|---------------------------------------|-----------------------------------------------|
| We've got you covered. <u>Ao</u> | aly today through special enrollment. |                                               |
|                                  |                                       |                                               |
| S 35.000                         | 95670 (a)                             | Quick Quote                                   |
|                                  |                                       |                                               |
| Household Size 0                 | How many need<br>coverage?            | \$125                                         |
| 1 ×                              | 1. ¥                                  | per month                                     |
| Ass of Passels Mandian Con       |                                       | forefluenda                                   |
| 45                               | araga 🗢                               | After financial help from: Covered California |
|                                  |                                       |                                               |
|                                  |                                       | Financial Help: \$451 per month               |
|                                  |                                       | Bronze Gold and Platinum place also           |

2. Click the **Shop and Compare** button. The *Shop and Compare* page displays.

**Note:** Any household information provided in the *Need a health plan now*? page pre-populates to the *Shop and Compare* page.

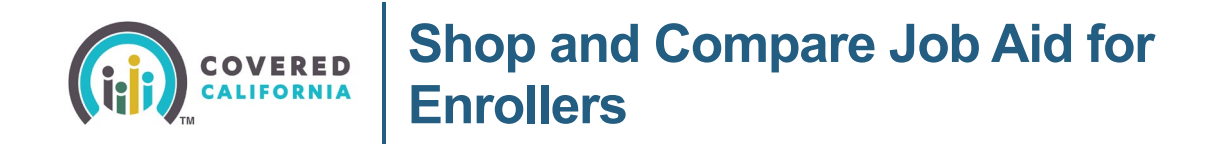

#### Shop and Compare Plans from the Enroller Portal

- 1. Log into the Enroller Portal.
- 2. Navigate to the Quick Links section on the right-hand side of the Home page.
- 3. Select **Shop and Compare**. The *Shop and Compare* page displays.

| Q Search.,                                                                                                    | <b>≜ ⊝</b> -             |
|----------------------------------------------------------------------------------------------------|--------------------------|
| Home Agency v My Team v My Profile My Delegations v Resources v Help v                                         |                          |
| Welcome to your Agency Home Page!                                                                              |                          |
| Manage your Book of Business, assist your consumers, and mo                                                    | re.                      |
| me Enroller Portal Notifications Notifications Archive Agency Book of Business My Book of Business More        | Quick Links              |
| wercome!<br>Explore additional choices by navigating through the tabs on the right or My Reports from the menu | Secure Mailbox (12)      |
|                                                                                                    | Delegation Tool          |
|                                                                                                    | Start Application        |
|                                                                                                    | Enroller Toolkits        |
|                                                                                                    | My Reports               |
|                                                                                                    | Shop and Compare         |
|                                                                                                    | Affordability Calculator |
|                                                                                                    |                          |

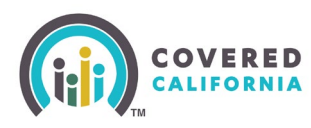

## Shop and Compare Job Aid for Enrollers

## Shop and Compare Page

| <image/>                                                                                                    | IERED<br>Formia                                 | Español                                                                                                    | Need He |
|----------------------------------------------------------------------------------------------------|-------------------------------------------------|----------------------------------------------------------------------------------------------------|---------|
| Answer these questions to find out if you qualify for help to lower your health care costs.   Coverage Year:   2023   What is your Zip Code? 0   95307   What is your total household income per year? 0   \$76567   How many people are in your household? 0   4   4   Coverage?   10   10   10   10   10   10   10   10   10   10   10   10   10   10   10   10   10   10   10   10   10   10   10   10   11   12   13   14   15   16   17   18   18   19   10   10   10   10   11   12   13   14   15   16   17   18   18   19   10   10   11   12   13   14   15   16   17   18   18   19   19   10   10   10   11   12   13   14 <t< th=""><th></th><th>Shop and Compare<br/>Tell us a little bit about yourself<br/>The information below will help us determine your<br/>potential health coverage program eligibility. You may<br/>qualify for help to lower your health care costs.</th><th></th></t<> |                                                 | Shop and Compare<br>Tell us a little bit about yourself<br>The information below will help us determine your<br>potential health coverage program eligibility. You may<br>qualify for help to lower your health care costs. |         |
| Coverage Year:   2023   Vhat is your Zip Code?   95307   What is your total household income per year?   76567   How many people are in your household, and tell us if they need coverage.   Age of Head of Household:   37   Pregnant?   36   Age of Person 3:   10   10   Pregnant?   10   Pregnant?   10   Pregnant?   10   Pregnant?   10   Pregnant?   10   Pregnant?   10   Pregnant?   10   Pregnant?   10   Pregnant?   10   Pregnant?   10   Pregnant?   10   Pregnant?   10   Pregnant?   10   Pregnant?   10   Pregnant?   10   Pregnant?   10   Pregnant?   11   Pregnant?   12   Pregnant?   13   14   15   16   17   18   18   19   10   10   11   12   13   14   15   16   16   17   18   19   19   10   10   11                                                                                                    | Answer these questions to find out if you quali | fy for help to lower your health care costs.                                                                                                    |         |
| 2023     What is your Zip Code?   95307      What is your total household income per year? ()   \$76567   How many people are in your household?   4   •   Enter the age of each person in your household, and tell us if they need coverage.   Age of Head of Household:   37   •   9   10   •   •   •   •   •   •   •   •   •   •   •   •   •   •   •   •   •   •   •   •   •   •   •   •   •   •   •   •   •   •   •   •   •   •   •   •   •   •   •   •   •   •   •   •   •   •   •   •   •   •   •   •   •   •   •   •   •   •   •   •   •   •   •   •   •    •   •                                                                                                    | Coverage Year:                                  |                                                                                                    |         |
| What is your Zip Code?   95307   What is your total household income per year?   \$76567   How many people are in your household?   4   •                                                                                                    | 2023 🗸                                          |                                                                                                    |         |
| What is your Zip Code? 0   95307   What is your total household income per year? 0   \$76567   How many people are in your household? 0   4   •   •   Enter the age of each person in your household, and tell us if they need coverage.   Age of Head of Household:   37   •   Pregnant? 0   •   Blind or Disabled? 0   Age of Person 2:   36   •   Pregnant? 0   •   Blind or Disabled? 0   Age of Person 3:   •   10   •   Pregnant? 0   •   •   Blind or Disabled? 0   Age of Person 4:   •   •   •   •   •   •   •   •   •   •   •   •   •   •   •   •   •   •   •   •   •   •   •   •   •   •   •   •   •   •   •   •   •   •   •   •   •   •   •   •   •   •   •   •   •   •   •                                                                                                    |                                                 |                                                                                                    |         |
| 95307   What is your total household income per year? ①   \$76567   How many people are in your household? ①   4   Enter the age of each person in your household, and tell us if they need coverage.   Age of Head of Household:     37   Pregnant? ①   Blind or Disabled? ①   Age of Person 3:   10   10   Pregnant? ①   Blind or Disabled? ①   Age of Person 4:   7   10   Pregnant? ①   Blind or Disabled? ①   Age of Person 4:   10   10   10   10   11   12   13   14   15   16   17   18   18   18   18   18   18   18   18   18   18   18   18   18   18   18   18   18   18   18   18   18   18   18   18   18   18   18   18   18   18   18   18   18   18   18   18   18   18   18   18   18   18   18                                                                                                    | What is your Zip Code? ①                        |                                                                                                    |         |
| What is your total household income per year?   \$76567   How many people are in your household?   4   •   •   Enter the age of each person in your household, and tell us if they need coverage.   Age of Head of Household:   37   •   10   •   •   •   •   •   •   •   •   •   •   •   •   •   •   •   •   •   •   •   •   •   •   •   •   •   •   •   •   •   •   •   •   •   •   •   •   •   •   •   •   •   •   •   •   •   •   •   •   •   •   •   •   •   •   •   •   •   •   •   •   •   •   •   •   •   •   •   •   •   •   •   •   • <tr< td=""><td>95307</td><td></td><td></td></tr<>                                                                                                    | 95307                                           |                                                                                                    |         |
| \$75567   How many people are in your household? ①   4   •   Chter the age of each person in your household, and tell us if they need coverage.   Age of Head of Household:   37   •   97   •   98 of Person 2:   36   •   96 of Person 3:   10   10   •   •   •   •   •   •   •   •   •   •   •   •   •   •   •   •   •   •   •   •   •   •   •   •   •   •   •   •   •   •   •   •   •   •   •   •   •   •   •   •   •   •   •   •   •   •   •   •   •   •   •   •   •   •   •   •   •   •   •   •   •   •   •   •   •   •   •   •   • <td>What is your total household income per year? ①</td> <td></td> <td></td>                                                                                                    | What is your total household income per year? ① |                                                                                                    |         |
| How many people are in your household?   4   Tenter the age of each person in your household, and tell us if they need coverage.   Age of Head of Household:   37   9   9   9   9   9   9   9   9   9   9   9   9   9   9   9   9   9   9   9   9   9   9   9   9   9   9   9   9   9   9   9   9   9   9   9   9   9   9   9   9   9   9   9   9   9   9   9   9   9   9   9   9   9   9   9   9   9   9   9   9   9   9   9   9   9   9   9   9   9   9   9   9   9   9   9   9   9   9   9   9   9 <td< td=""><td>\$76567</td><td></td><td></td></td<>                                                                                                    | \$76567                                         |                                                                                                    |         |
| 4   Tenter the age of each person in your household, and tell us if they need coverage.   Age of Household:   37   Pregnant?   37   Pregnant?   36   Pregnant?   36   Pregnant?   37   Pregnant?   38   10   Pregnant?   30   Blind or Disabled?   37   38   39   39   30   31   32   33   34   35   36   37   36   37   38   39   39   31   31   32   33   34   35   36   37   36   37   38   39   39   30   31   32   33   34   35   36   37   38   39   39   39   39   30   31   32   33   34   35   35   36   37   38   39   39   39   39   39   39   39   39   39   39   39                                                                                                    | How many people are in your household? ①        |                                                                                                    |         |
| Enter the age of each person in your household, and tell us if they need coverage.   Age of Head of Household:   37   9   9   Age of Person 2:   96   96   96   97   98   98   99   96   90   91   92   93   94   95   96   97   98   98   99   91   91   92   93   94   94   95   96   97   98   99   99   90   90   91   91   92   93   94   94   95   96   97   98   98   99   99   90   91   91   92   93   94   95   96   97   98   98   99   99   90   90   91   91   92   93   94   95   95   96   97   98   98   99   90   91   91   92   93 <td>4</td> <td></td> <td></td>                                                                                                    | 4                                               |                                                                                                    |         |
| Age of Person 2:   36   9 Pregnant?   36   9 Pregnant?   10   9 Pregnant?   10   9 Pregnant?   10   9 Pregnant?   10   9 Pregnant?   10   9 Pregnant?   10   10   10   10   10   10   11   12   13   14   15   16   17   18   19   10   10   10   10   10   11   12   13   14   15   16   17   18   19   10   10   10   11   12   13   14   14   15   16   17   17   18   19   10   19   10   10   10   10   10   11   12   13   14   15   16   16   17   16   17   16   17   18   18   19   10   10   10   10   10   10<                                                                                                    | Age of Head of Household:                       | <ul> <li>Needs Coverage?</li> <li>Pregnant? ①</li> </ul>                                                                                                    |         |
| 36 <ul> <li>Needs Coverage?</li> <li>Pregnant?</li> <li>Blind or Disabled?</li> <li>Needs Coverage?</li> </ul> 10 <ul> <li>Pregnant?</li> <li>Pregnant?</li> <li>Blind or Disabled?</li> </ul> Age of Person 4: <li>Needs Coverage?</li> <li>Pregnant?</li> <li>Pregnant?</li> <li>Blind or Disabled?</li> <li>See My Results</li>                                                                                                    | Age of Person 2:                                | Blind or Disabled?                                                                                                    |         |
| 36 Pregnant? ()<br>Age of Person 3:<br>10 Needs Coverage?<br>10 Pregnant? ()<br>Blind or Disabled? ()<br>Age of Person 4:<br>7 Needs Coverage?<br>7 Pregnant? ()<br>Blind or Disabled? ()<br>Edited Structure ()<br>Blind or Disabled? ()<br>Edited Structure ()<br>See My Results                                                                                                    |                                                 | Needs Coverage?                                                                                                    |         |
|                                                                                                    | 36                                              | Pregnant?                                                                                                    |         |
| Blind or Disabled?   Age of Person 3:   Needs Coverage?  Needs Coverage?  Age of Person 4:   Reds Coverage?  Needs Coverage?  Blind or Disabled?   Endstabled?   See My Results  See My Results                                                                                                    |                                                 |                                                                                                    |         |
| 10 <ul> <li>Pregnant?</li> <li>Blind or Disabled?</li> <li>O</li> </ul> Age of Person 4: <ul> <li>Needs Coverage?</li> <li>Needs Coverage?</li> <li>Pregnant?</li> <li>Blind or Disabled?</li> <li>O</li> <li>Blind or Disabled?</li> <li>See My Results</li> </ul>                                                                                                    | Age of Person 3:                                | Blind or Disabled?                                                                                                    |         |
| TV Pregnant? Pregnant?  Age of Person 4:  7 Pregnant? Pregnant? Blind or Disabled? See My Results See My Results                                                                                                    | 10                                              | Needs Coverage?                                                                                                    |         |
| Age of Person 4:<br>7<br>7<br>9 Needs Coverage?<br>9 Pregnant?<br>9<br>9 Blind or Disabled?<br>9<br>9<br>9<br>9<br>9<br>9<br>9<br>9<br>9<br>9<br>9<br>9<br>9                                                                                                    | 10                                              | Pregnant? ①                                                                                                    |         |
| Age of Person 4:<br>7 Needs Coverage?<br>7 Pregnant? ①<br>Blind or Disabled? ①<br>See My Results                                                                                                    |                                                 | Blind or Disabled?                                                                                                    |         |
| 7 Pregnant? Blind or Disabled? See My Results                                                                                                    | Age of Person 4:                                |                                                                                                    |         |
| Pregnant?  Pregnant?  Blind or Disabled?  See My Results                                                                                                    | 7                                               | Needs Coverage?                                                                                                    |         |
| Blind or Disabled?  See My Results                                                                                                    |                                                 | Pregnant? ①                                                                                                    |         |
| See My Results                                                                                                    |                                                 | Blind or Disabled?                                                                                                    |         |
| See My Results                                                                                                    |                                                 |                                                                                                    |         |
|                                                                                                    |                                                 | See My Results                                                                                                    |         |

- 4. Select the **Coverage Year:** from the dropdown list.
- 5. Enter the zip code in the *What is your Zip Code*? field. *The What county do you live in*? field dynamically displays when the zip code spans multiple counties.

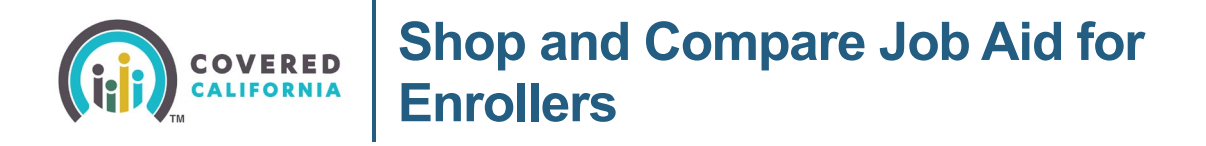

6. Enter income in the What is your total household income per year? field.

Note: Include the gross income (before taxes are deducted) for all household members.

- 7. Select **How many people are in your household?** from the dropdown.
- 8. Enter the age for each person in the household.

**Note:** Household member fields dynamically display based on the answer entered in step 4. For example: **Age of Head of Household**, **Age of Person 2**, **Age of Person 3**, etc.

9. Click the **Needs Coverage?** checkbox to indicate household member coverage.

**Note:** The checkbox is preselected.

10. Click the applicable checkbox to indicate **Pregnant?** and/or **Blind** *or* **Disabled?** for each household member (HHM).

|                      | Pret<br>household has at least one<br>member who is blind or disabled.                                                |
|----------------------|----------------------------------------------------------------------------------------------------|
| _                    | Blind or Disabled?                                                                                                    |
| Se<br>yo<br>ex<br>to | lect this option if anyone in<br>ur household is pregnant. An<br>pectant mother will have access<br>special programs. |
|                      |                                                                                                    |

**Note:** A tooltip <sup>①</sup> displays on the page next to the following questions to provide users with additional information to answer the questions correctly:

- What is your Zip Code?
- What is your total household income per year?
- How many people are in your household?
- Pregnant?
- Blind or Disabled?
- 11. All fields on the *Shop and Compare* page are required. Error messages display when a field is left blank. **The See My Results** button is enabled when all questions have been completed.

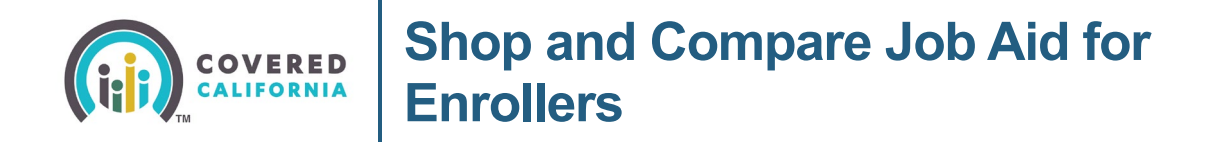

- 12. Click the **See My Results** button. The *This isn't an application for health coverage*. popup displays explaining the results are only an estimate
  - Clicking the Cancel button closes the popup
  - Clicking the **Continue** button navigates the consumer to the *My Options* page

# This isn't an application for health coverage.

This is just a quick check to tell you if you might qualify for Covered California, Medi-Cal, or other health programs offered by the state of California.

We ask for only basic information to quickly tell if you might qualify. The coverage application itself asks for more details.

The only way to know for sure if you qualify is to apply. You can do that anytime, even if the results on the next page say that you don't appear to qualify. If you qualify for a Special Enrollment Period, you can enroll outside of the yearly Open Enrollment Period.

If you need help, you can click Get Help to find Local assistance to help you apply.

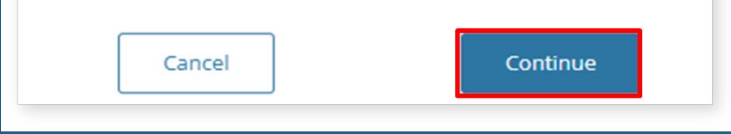

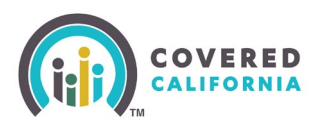

### My Options Page

A summary of the household information displays on the My Options page with preliminary results for the program(s) for which they may qualify. Each program lists the Household Member's (HHM) number, age, and type of coverage based on each HHM's potential eligibility along with the following:

- Clicking the **More Information** link navigates the user to the *How much does it cost to buy insurance through Covered California*? page
- Clicking the **Preview Plans** button navigates the user to preview Covered California healthcare and dental plans
  - The **Preview Plans** button does not display when the preliminary results include either Medi-Cal, CCHIP or MCAP for all HHMs
- Clicking the **Fact Sheet** link in the *Medi-Cal Programs* section navigates the user to the *MEDI-CAL: COVERING MORE CALIFORNIANS Fact Sheet* 
  - The message *These results are only an estimate.* You will need to complete an *application.* displays above the **Back** button

**Note:** A tooltip <sup>①</sup> displays next to the message to provide users with a link to return to the Covered CA homepage.

- Clicking the **Back** button returns the user to the *Shop and Compare* page
- Clicking the **Apply Now** button navigates the Consumer to the *Log in or Create an Account to Get Covered* page

**Note:** The *Coverage not Requested* section displays when there is at least one household member not requesting health coverage.

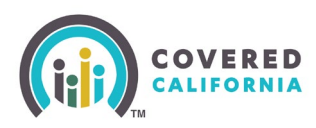

|                                                                                                    | My Options                                                                                                    |
|----------------------------------------------------------------------------------------------------|----------------------------------------------------------------------------------------------------|
|                                                                                                    |                                                                                                    |
| Here is what you t                                                                                                    | told us:                                                                                                    |
| Zip code:                                                                                                    |                                                                                                    |
| 95307                                                                                                    |                                                                                                    |
| Total household income:                                                                                                    |                                                                                                    |
| \$76567                                                                                                    |                                                                                                    |
| Household members:                                                                                                    |                                                                                                    |
| 4                                                                                                    |                                                                                                    |
| Age of Head of Household:                                                                                                    |                                                                                                    |
| 27.000                                                                                                    | Needs Coverage? Pregnant? Blind or Disabled?                                                                                                    |
| ary years                                                                                                    |                                                                                                    |
| age of reison 2                                                                                                    | Needs Courses 2 Personal Directory                                                                                                    |
| 36 years                                                                                                    | Mind or Disabled?                                                                                                    |
| Age of Person 3                                                                                                    |                                                                                                    |
| 10 years                                                                                                    | Meeds Coverage? Pregnant? Blind or Disabled?                                                                                                    |
| Age of Person 4                                                                                                    |                                                                                                    |
| 7 years                                                                                                    | Needs Coverage? Pregnant? Blind or Disabled?                                                                                                    |
| Based on what you told u                                                                                                    | is, here is what you may qualify for:                                                                                                    |
| Based on what you told u<br>We've grouped your househo<br>Covered Californ                                                                                                    | is, here is what you may qualify for:<br>Id members based on each person's potential eligibility.<br><b>nia Programs</b>                                                                                                    |
| Based on what you told u<br>We've grouped your househo<br>Covered Californ<br>Click 'Preview' to view th<br>Household Member                                                                                                    | is, here Is what you may qualify for:<br>Id members based on each person's potential eligibility.<br>In Programs<br>e available health plans through Covered California.<br>Potential Eligibility                                                                                                    |
| Based on what you told u<br>We've grouped your househo<br>Covered Califorr<br>Click Preview to view th<br>Household Member<br>Person 1 (37)                                                                                                    | is, here Is what you may qualify for:<br>Id members based on each person's potential eligibility.<br>The Programs<br>e available health plans through Covered California.<br>Potential Eligibility<br>Lower Monthly Premium and Lower Out of Pocket Costs                                                                                                    |
| Based on what you told u<br>We've grouped your househo<br>Covered Californ<br>Click: Preview to view the<br>Household Member<br>Person 1 (37)<br>More information                                                                                                    | is, here is what you may qualify for:<br>Id members based on each person's potential eligibility.<br>hia Programs<br>e available health plans through Covered California.<br>Potential Eligibility<br>Lower Monthly Premium and Lower Out of Pocket Costs:<br>Preview Plans                                                                                                    |
| Based on what you told u<br>We've grouped your househo<br>Cick: Preview to view the<br>Household Member<br>Person 1 (37)<br>More Information<br>Medi-Cal Progra                                                                                                    | is, here Is what you may qualify for:<br>Id members based on each person's potential eligibility.<br>hia Programs<br>e available health plans through Covered California.<br>Potential Eligibility<br>Lower Monthly Premium and Lower Out of Pocket Costs:<br>President Plans<br>ms                                                                                                    |
| Based on what you told u<br>We've grouped your househo<br>Covered Californ<br>Click 'Preview' to view the<br>Household Member<br>Person 1 (37)<br>More information<br>Medi-Cal Progra<br>Household Member                                                                                                    | is, here Is what you may qualify for:<br>Id members based on each person's potential eligibility.<br>Thia Programs<br>a available health plans through Covered California.<br>Potential Eligibility<br>Lower Monthly Premium and Lower Out of Pocket Costs<br>Premew Plans<br>ms<br>Potential Eligibility                                                                                                    |
| Based on what you told u<br>We've grouped your househo<br>Covered Californ<br>Click 'Preview' to view the<br>Household Member<br>Person 1 (37)<br>More information<br>Medi-Cal Progra<br>Household Member<br>Person 2 (36)                                                                                                    | is, here is what you may qualify for:<br>id members based on each person's potential eligibility.<br>hia Programs<br>e available health plans through Covered California.<br>Potential Eligibility<br>Lower Monthly Premium and Lower Out of Pocket Costs<br>Preview Plans<br>ms<br>Potential Eligibility<br>Medi-Cal Access Program (MCAP)                                                                                                    |
| Based on what you told u<br>We've grouped your househo<br>Covered Californ<br>Click 'Predew' to view th<br>Household Member<br>Person 1 (37)<br>More Information<br>Medi-Cal Progra<br>Household Member<br>Person 2 (36)<br>Person 3 (10)                                                                                            | is, here is what you may qualify for:<br>id members based on each person's potential eligibility.<br>hia Programs<br>e available health plans through Covered California.<br>Potential Eligibility<br>Lower Monthly Premium and Lower Out of Pocket Costs<br>Presew Flans<br>ms<br>Potential Eligibility<br>Medi-Cal Access Program (MCAP)<br>Free or Low-Cost Coverage Through Medi-Cal<br>Far Sheet                                                                                         |
| Based on what you told u<br>We've grouped your househo<br>Click: Preview to view the<br>Household Member<br>Person 1 (37)<br>More information<br>Medi-Cal Progra<br>Household Member<br>Person 2 (36)<br>Person 3 (10)                                                                                                    | is, here is what you may qualify for:<br>id members based on each person's potential eligibility.<br>hia Programs<br>e available health plans through Covered California.<br>Potential Eligibility<br>Lower Monthly Premium and Lower Out of Pocket Costs<br>Presever Hans<br>ms<br>Potential Eligibility<br>Medi-Cal Access Program (MCAP)<br>Free or Low-Cost Coverage Through Medi-Cal<br>Fact Sheet                                                                                       |
| Based on what you told to<br>We've grouped your househo<br>Covered Californ<br>Click Preview to view the<br>Household Member<br>Person 1 (37)<br>More Information<br>Medi-Cal Progra<br>Household Member<br>Person 2 (36)<br>Person 3 (10)<br>Coverage not Re                                                                        | is, here is what you may qualify for:<br>Id members based on each person's potential eligibility.<br>hia Programs<br>e available health plans through Covered California.<br>Potential Eligibility<br>Lower Monthly Premium and Lower Out of Pocket Costs<br>Preview Plans<br>ms<br>Potential Eligibility<br>Medi-Cal Access Program (MCAP)<br>Free or Low-Cost Coverage Through Medi-Cal<br>Free or Low-Cost Coverage Through Medi-Cal<br>Equested                                           |
| Based on what you told to<br>We've grouped your househo<br>Covered Califorr<br>Click Preview to view the<br>Household Member<br>Person 1 (37)<br>More Information<br>Medi-Cal Progra<br>Household Member<br>Person 2 (36)<br>Person 3 (10)<br>Coverage not Re<br>HouseholdMember                                                     | is, here is what you may qualify for:<br>Id members based on each person's potential eligibility.<br>hia Programs<br>e available health plans through Covered California.<br>Potential Eligibility<br>Lower Monthly Premium and Lower Out of Pocket Costs<br>Preview Plans<br>ms<br>Potential Eligibility<br>Medi-Cal Access Program (MCAP)<br>Free or Low-Cost Coverage Through Medi-Cal<br>Equested                                                                                         |
| Based on what you told to<br>We've grouped your househo<br>Covered Califorr<br>Click Preview to view the<br>Household Member<br>Person 1 (37)<br>More information<br>Medi-Cal Progra<br>Household Member<br>Person 2 (36)<br>Person 3 (10)<br>Coverage not Re<br>HouseholdMember<br>Person 4 (7)                                     | is, here is what you may qualify for:<br>Id members based on each person's potential eligibility.<br>hia Programs<br>e available health plans through Covered California.<br>Potential Eligibility<br>Lower Monthly Premium and Lower Out of Pocket Costs<br>Preview Plans<br>ms<br>Potential Eligibility<br>Medi-Cal Access Program (MCAP)<br>Free or Low-Cost Coverage Through Medi-Cal<br>Equested                                                                                         |
| Based on what you told u<br>We've grouped your househo<br>Covered Californ<br>Click: Preview' to view the<br>Household Member<br>Person 1 (37)<br>More information<br>Medi-Cal Progra<br>Household Member<br>Person 2 (36)<br>Person 3 (10)<br>Coverage not Ree<br>HouseholdMember<br>Person 4 (7)<br>These results are only an esti | is, here is what you may qualify for:<br>id members based on each person's potential eligibility.<br>hia Programs<br>e available health plans through Covered California.<br>Potential Eligibility<br>Lower Monthly Premium and Lower Out of Pocket Costs<br>review Plans<br>ms<br>Potential Eligibility<br>Medi-Cal Access Program (MCAP) Eact Sheet<br>Pree or Low-Cost Coverage Through Medi-Cal Eact Sheet<br>requested<br>mate. You will need to complete an application. <sup>(3)</sup> |

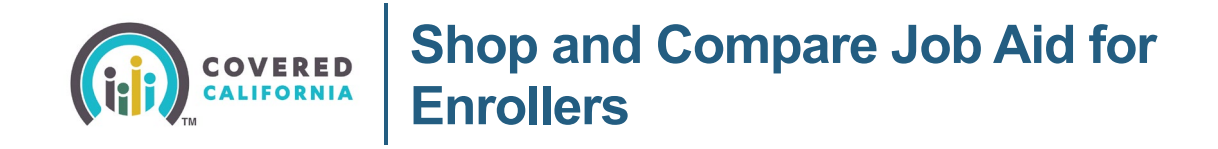

#### **Shopping for Plans – Health Plan Preference Page**

Consumers have the option to enter health care preferences on the *Health Plan Preferences* page so the plans presented match their health care needs.

1. Click the **Preview Plans** button on the *My Options* page to begin shopping for a plan. The *Health Plan Preferences* page displays.

| Based on what you told us, h    | ere is what you may qualify for:                      |
|---------------------------------|-------------------------------------------------------|
| We've grouped your household m  | nembers based on each person's potential eligibility. |
| Covered California              | Programs                                              |
| Click 'Preview' to view the ava | ilable health plans through Covered California.       |
| Household Member                | Potential Eligibility                                 |
| Person 1 (37)                   | Lower Monthly Premium and Lower Out of Pocket Costs   |
| More Information                | Preview Plans                                         |

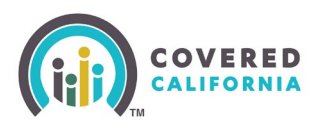

| Health Plan Pr | eferences                                                                                                    |
|----------------|----------------------------------------------------------------------------------------------------|
|                | PREFERENCES HEALTH DENTAL APPLY                                                                                                    |
|                | Group 1: 4 Members 9 95307 (3 \$76,567                                                                                                    |
|                | Group 1's Health Plan<br>Preferences                                                                                                    |
|                | The questions below will help you find an affordable health plan that fits this                                                                                                    |
|                | group's needs.<br>It is okay if you don't have exact answers, your best guess is fine.                                                                                                    |
|                | Choose which is more important to you.                                                                                                    |
|                | A lower premium (monthly cost), with higher costs when you get care Recommended for members with few health care needs                                                                                 |
|                | A higher premium (monthly cost), with lower costs     when you get care     Recommended for members with many health care needs                                                                        |
|                | What level of health care will work<br>best for Group 1 in ?<br>Choose the level based on the Group 1 member with the most health care<br>needs.                                                       |
|                | If you do not answer, we will use "MEDIUM USE."                                                                                                    |
|                | Low use:<br>1 doctor visit and tests: preventive services too.                                                                                                    |
|                | MEDIUM USE:     4-5 doctor visits that include tests and treatment.                                                                                                    |
|                | HIGH USE:<br>surgery or outpatient treatment; a number of doctor<br>visits and tests.                                                                                                    |
|                | VERY HIGH USE:     a hospital stay, outpatient treatment: a number of doctor visits and tests.                                                                                                    |
|                | What level of prescription drug use<br>will work best for Group 1 in ?<br>Choose the level based on the Group 1 member with the most prescriptions.<br>If you do not answer, we will use "MEDIUM USE." |
|                | 2-3 prescriptions during the year for brief illness.                                                                                                    |
|                | HIGH USE:<br>3 prescriptions each month, often higher cost drugs.                                                                                                    |
|                | 4 or more prescriptions each month OR very high cost drugs.                                                                                                    |
|                | Back Next                                                                                                    |

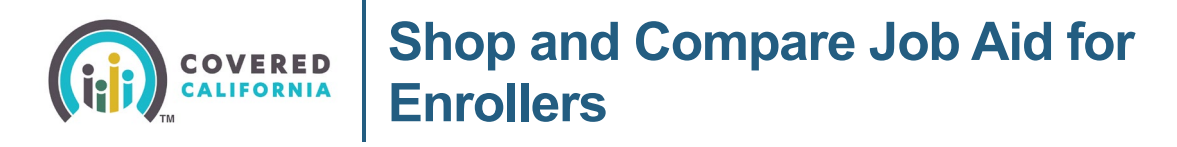

A progress tracker displays with four steps: PREFERENCES, HEALTH, DENTAL and APPLY. A step displays as in-progress when bolded with a dotted line. A white checkmark displays next to the step title when the step is successfully complete.

A line displays under the links titled **HEALTH** and **DENTAL** to indicate clickable links when these steps are in-progress:

- Clicking the **HEALTH** link navigates the user to the *Choose a Health Plan* page
- Clicking the **DENTAL** link navigates the user to the *Choose a Dental Plan* page
- 2. Select the button that applies best to the group for each of the following questions:
  - Choose which is more important to you
  - What level of health care will work best for Group 1 in [YYYY]?
  - What level of prescription drug use will work best for Group 1 in [YYYY]?

The health care preference questions are optional. When no selections are made all questions default to **MEDIUM USE:**.

3. Click the **Next** button.

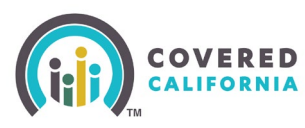

# Shop and Compare Job Aid for Enrollers

| Provider Prefe | erences                                                                                                    |                                                                     |  |  |
|----------------|----------------------------------------------------------------------------------------------------|---------------------------------------------------------------------|--|--|
|                | PREFERENCES                                                                                                    |                                                                     |  |  |
|                | Group 1: 2 Members                                                                                                    | <b>9</b> 95833 <b>6</b> \$50,000                                    |  |  |
|                | Group 1's Providers                                                                                                    |                                                                     |  |  |
|                | Use this page to search for providers, including doctors, hospitals, and children's dentists. You may choose up to 5 providers for Group 1. |                                                                     |  |  |
|                | Search for providers                                                                                                    |                                                                     |  |  |
|                | First choose the provider type. Then en<br>providers closest to you.                                                                        | ter your ZIP Code to find the                                       |  |  |
|                | Provider Type Your ZIP                                                                                                    | Distance from ZIP Code                                              |  |  |
|                | Doctor • 95833                                                                                                    | 20 miles -                                                          |  |  |
|                | Provider name                                                                                                    |                                                                     |  |  |
|                | Q. Enter first or last name                                                                                                    |                                                                     |  |  |
|                | Your providers (4/5)                                                                                                    |                                                                     |  |  |
|                | DOCTOR                                                                                                    | ×                                                                   |  |  |
|                | Andrew Jones<br>Family Medicine                                                                                                    | 4860 Y St<br>Sacramento, CA 95817                                   |  |  |
|                | DOCTOR                                                                                                    | ×                                                                   |  |  |
|                | Sarah Jones<br>Family Medicine                                                                                                    | 1201 Alhambra Blvd<br>Satramento, CA 95816                          |  |  |
|                | DOCTOR                                                                                                    | ×                                                                   |  |  |
|                | Sylvia Jones<br>Internal Medicine                                                                                                    | 1650 Response Rd<br>Sacramento, CA 95815                            |  |  |
|                |                                                                                                    |                                                                     |  |  |
|                | We update the health plan provider list<br>incomplete. Check with the health plan<br>works with the plan.                                   | s monthly but our list may be<br>to be sure the provider you choose |  |  |
|                |                                                                                                    |                                                                     |  |  |

Covered California Outreach and Sales Division <u>OutreachandSales@covered.ca.gov</u>

Page 11 of 20

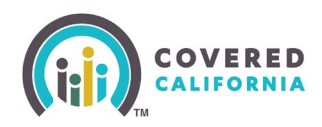

- 4. The *Provider Preferences* page displays with the following options for users to search:
  - Provider Type
  - Your ZIP
  - Distance from ZIP Code
  - Provider Name

In order to add a Provider to the plan preferences, enter a name in the **Provider name** field. The *Your providers (#/5)* section dynamically displays up to five providers that match the search criteria.

- 5. Click the **Next** button. The *Your Health Plan Filters* popup displays.
- 6. Click **OK** on the Your Health Plan Filters popup to navigate to the Choose a Health Plan page.

| Your Health Plan Filters                                                                             |
|----------------------------------------------------------------------------------------------------|
| We used filters based on your health plan preferences. Change the filters to see other health plans. |
| ОК                                                                                                   |
|                                                                                                    |

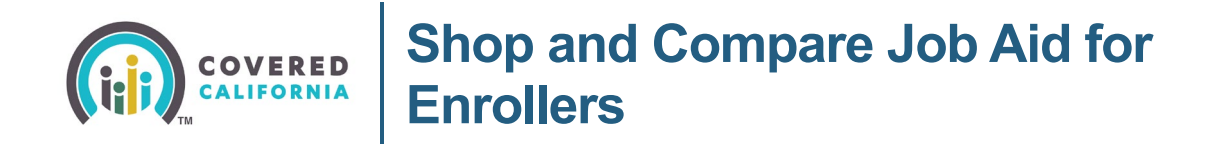

#### **Choose a Health Plan**

The *Choose a Health Plan* page displays plans within the consumer's reported ZIP code along with the potential coverage start date, estimated monthly premium, and estimated monthly tax credit.

A Back to Provider Preferences link displays in the header. Click the Back to Provider **Preferences** link to navigate the user to the *Provider Preferences* page.

|                              | PREFERENCES                         | PLANS                                    | CONFIRMATION                             |                                                                              |
|------------------------------|-------------------------------------|------------------------------------------|------------------------------------------|------------------------------------------------------------------------------|
| Group 2: <u>1 Member</u> 950 | 053                                 |                                          |                                          | O Preferences ~                                                              |
|                              |                                     |                                          |                                          |                                                                              |
| By using Covered California. | you'll save \$441.23/mo on your hea | alth plan. Your estimated total          | cost includes these savings.             |                                                                              |
| Filters                      | Based on P                          | references (5)                           | All                                      | Plans (23)                                                                   |
| Metal Tiers                  | ^                                   |                                          |                                          |                                                                              |
| Platinum                     | 5 out of 23 Health I                | Plans                                    | Sort by: Low                             | est estimated yearly cost 👻                                                  |
| Gold                         | Filters: (Silver X) (Silver         | CSR X Clear All                          |                                          |                                                                              |
| Silver                       |                                     |                                          |                                          |                                                                              |
| Silver CSR                   |                                     | Valley health Silve                      | r 73 HMO                                 | Compare 🗸                                                                    |
| Bronze                       | Valley Health Plan'                 |                                          |                                          |                                                                              |
| HSA Eligible                 | ★★★☆☆ ⊙                             | Primary care visits<br>\$35 Copay        | Generic prescription drugs<br>\$15 Copay | Your preferred providers<br>You have not added any                           |
| Insurance Companies          | SILVER CSR                          | Yearly deductible 💿                      |                                          | providers. To add providers,<br>go to Preferences.                           |
|                              | You pay                             | \$0 /year                                |                                          | + Add providers                                                              |
| Valley health                | Extra Savings                       | Estimated total cost<br>\$1,415.41 /year |                                          | Disc Data II                                                                 |
| Bronze                       |                                     | Based on your health care ne             | eds                                      | Plan Details >                                                               |
| HSA Eligible                 | Choose Plân                         |                                          |                                          |                                                                              |
| Insurance Companies          | ^                                   |                                          |                                          |                                                                              |
| Valley health                | KAISER<br>PERMANENTE-               | Kaiser Silver 73 HM                      | 10                                       | Compare                                                                      |
| Anthem Blue Cross            | ***** 0                             | Primary care visits                      | Generic prescription drugs               | Your preferred providers                                                     |
| Blue Shield                  | SILVER CSR                          | ¥35 Copay<br>Yearly deductible ①         | \$15 Copay                               | rou nave not added any<br>providers. To add providers,<br>go to Preferences. |
| Bronze                       | You pay                             | \$0 /year                                |                                          | + Add providers                                                              |
| HSA Eligible                 | \$69.11 /mo                         | Estimated total cost                     |                                          |                                                                              |
|                              | Extra Savings                       | Based on your health care ne             | eds                                      | Plan Details >                                                               |
| insurance companies          | Choose Plan                         |                                          |                                          |                                                                              |

A consumer can search for a health plan by clicking the **Sort by** dropdown menu to display the search results according to the following:

• **Lowest premium** –based on which health plans have the lowest Monthly Premium payment (low to high)

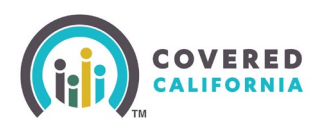

- **Preferred providers** based on the number of preferred providers in network. The *Preferred providers* dropdown option only displays when the user has added preferred providers on the *Provider Preferences* page
- Lowest estimated yearly cost based on which health plans have the lowest total expense estimate (low to high)

#### **Compare Plans**

Consumers may compare the details for up to three plans by doing the following:

1. Select plans to compare by checking the **Compare** box for each plan. A *Compare Plans bar* displays.

| Filters                                  |   | Based on P               | references (5)                                    |                                         | All Plans (23)       |                                                                  |
|------------------------------------------|---|--------------------------|---------------------------------------------------|-----------------------------------------|----------------------|------------------------------------------------------------------|
| Metal Tiers                              | ^ |                          |                                                   |                                         |                      |                                                                  |
| Platinum                                 |   | 5 out of 23 Health F     | lans                                              | Sort by:                                | Lowest estima        | ted yearly cost 👻                                                |
| Gold                                     |   | Filters: Silver X Silver | csr 🗙 Clear All                                   |                                         |                      |                                                                  |
| Silver                                   |   |                          |                                                   |                                         |                      |                                                                  |
| Silver CSR                               |   |                          | Valley health Silver                              | 73 HMO                                  |                      | Compare 🗹                                                        |
| Bronze                                   |   | Volley Health Plan"      |                                                   |                                         |                      |                                                                  |
| HSA Eligible                             |   | <b>★★★</b> ☆☆ ⊙          | Primary care visits<br>\$35 Copay                 | Generic prescription drug<br>\$15 Copay | s Your p<br>You ha   | referred providers<br>ve not added any<br>ers. To add providers. |
| Insurance Companies                      | ~ | SILVER CSR               | Yearly deductible 🧿                               |                                         | go to P              | references.                                                      |
| -                                        |   | You pay<br>552 35 /mo    | \$0 /year                                         |                                         | + A4                 | 3d providers                                                     |
| Valley health                            |   | Extra Savings ()         | Estimated total cost<br>\$1,415.41 /year          |                                         |                      | Disc Details                                                     |
| Bronze                                   |   |                          | Based on your health care nee                     | sds.                                    |                      | Pian Details >                                                   |
| HSA Eligible                             |   | Choose Plan              |                                                   |                                         |                      |                                                                  |
| Insurance Companies                      | ^ |                          |                                                   |                                         |                      |                                                                  |
| Valley health                            |   | PERMANENTE.              | Kaiser Silver 73 HM                               | 0                                       |                      | Compare 🗹                                                        |
| Anthem Blue Cross                        |   | ***** 0                  | Primary care visits<br>\$35 Copay                 | Generic prescription drug<br>\$15 Copay | gs Your pi<br>You ha | referred providers<br>ve not added any                           |
| E Blue Shield                            |   | SILVER CSR               | Yearly deductible 🛈                               |                                         | go to P              | references.                                                      |
| Bronze                                   |   | You pay                  | \$0 /year                                         |                                         | + A4                 | d providers                                                      |
| HSA Eligible                             |   | Extra Savings ①          | Estimated total cost<br>\$1,604.53 /year          |                                         |                      | Plan Details >                                                   |
| Insurance Companies                      | ^ | Choose Plan              | Based on your health care nee                     | 103                                     |                      |                                                                  |
| Valley health                            |   |                          |                                                   |                                         |                      |                                                                  |
| Anthem Blue Cross                        |   |                          |                                                   |                                         |                      |                                                                  |
| Blue Shield                              |   | Anthem.                  | Anthem Blue Cross                                 | Silver 73 EPO                           |                      | Compare                                                          |
| 🗋 Kaiser                                 |   | ******                   | Primary care visits<br>\$35 Copay                 | Generic prescription drug<br>\$15 Copay | gs Your p<br>You ha  | referred providers<br>we not added any                           |
| Network Types                            | ^ | SILVER CSR               | Yearly deductible                                 |                                         | provid<br>go to P    | ers. To add providers.<br>Treferences.                           |
| Exclusive Provider                       |   | You pay                  | \$0 /year                                         |                                         | + 4                  | dd providers                                                     |
| Organization (EPO)                       |   | \$160.86 /mo             | Estimated total cost                              |                                         |                      |                                                                  |
| Health Maintenance<br>Organization (HMO) |   | Extra Savings 💿          | \$2,705.53 /year<br>Based on your health care nee | ds                                      |                      | Plan Details >                                                   |
| Preferred Provider<br>Organization (PPO) |   | Choose Plan              |                                                   |                                         |                      |                                                                  |
| Compare Plans (2/3) ~                    |   |                          |                                                   |                                         | Remove All           | Compare Plans                                                    |

- Clicking the down arrow displays each plan being compared
- Clicking the X on the plan tile removes the plan from the Compare Plans bar

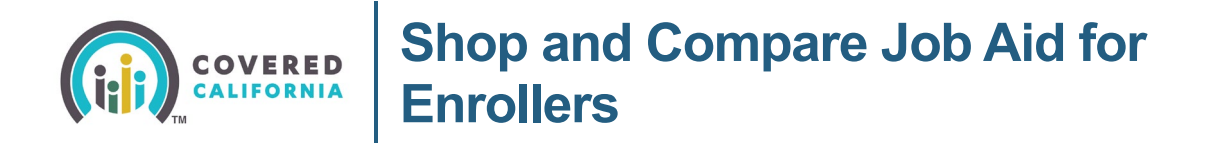

• Clicking the **Remove All** link removes all plans from the *Compare Plans* bar

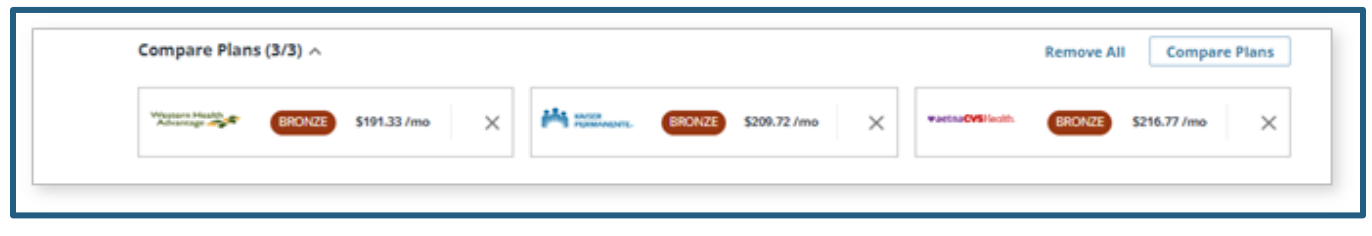

2. Click the **Compare Plans** button. The *Compare Health Plans* page displays.

### **Compare Health Plans Page**

The *Compare Health Plan* page displays up to three plans to compare. Scroll down the page to review the details of the plan coverage details.

| Compare Health                                                       | n Plans                                                                     |                                                                                   |                                                                             |
|----------------------------------------------------------------------|-----------------------------------------------------------------------------|-----------------------------------------------------------------------------------|-----------------------------------------------------------------------------|
|                                                                      | a minimus                                                                   | ·                                                                                 |                                                                             |
| Group 1: 1 Member 9 95833                                            | <b>8</b> ¥55,000                                                            |                                                                                   |                                                                             |
|                                                                      | A44                                                                         | TartnaCW locks                                                                    | Western Plants                                                              |
|                                                                      | Species                                                                     | Retta                                                                             | Research Aught                                                              |
|                                                                      | Bronue 60 HIMO                                                              | Bronue 63 HMO                                                                     | Brisrue 60 HMO                                                              |
|                                                                      | Choose Plan                                                                 | Chaose Plan                                                                       | Choose Plan                                                                 |
|                                                                      | Plan Details                                                                | Plan Details                                                                      | Plan Details                                                                |
| Key Costs and Features                                               |                                                                             |                                                                                   |                                                                             |
| Monthly premium                                                      | \$209.72 /manth                                                             | \$216.77 /munch                                                                   | \$191.33 /month                                                             |
| Yearly<br>deductible O                                               | \$6,300 (year                                                               | \$6,300 /year                                                                     | \$6,500 iyear                                                               |
| Out-of-<br>pocket O<br>maximum                                       | B600.00 /year                                                               | 8200.00 /year                                                                     | 8200.00 /pear                                                               |
| Primary care visits                                                  | 865.00 Copuy with<br>deduct/blie                                            | 965.00 Copay with<br>deductible                                                   | %65.00 Copair with<br>deductible                                            |
| Mental and<br>behavioral health<br>visits and<br>outpatient services | \$2.00                                                                      | 365.00 Copay with<br>deductible                                                   | \$455.00 Copay with<br>deductible                                           |
| Generic<br>prescription drugs                                        | \$18.00 Copay after<br>deductible                                           | \$18.00 Copay alter<br>Bebuildle                                                  | \$18.00 Copay after<br>deductible                                           |
| Estimated o                                                          | \$3406.98 /year                                                             | \$3491.58./year                                                                   | \$3186.3 /year                                                              |
| Your preferred                                                       | You have not added any<br>providers: To add provident, go<br>to Professions | This falser not added any<br>proteines. To add presations, go<br>to Professorias. | You have not added any<br>providers. To add provident, go<br>to Protorences |
|                                                                      | + Add providers                                                             | + Add providers                                                                   | + Add providers                                                             |
| Doctors in your area                                                 |                                                                             |                                                                                   | 10000                                                                       |
| 10 mins +<br>Zip Code: 15833                                         | Detters                                                                     | Dectors                                                                           | pecters                                                                     |
| Plan<br>type                                                         | HMO                                                                         | HMO                                                                               | HNO                                                                         |
| Health<br>Savings<br>Account ©<br>(HSA)                              |                                                                             |                                                                                   |                                                                             |

• The *Compare Plans* page allows users to expand or collapse plan details by clicking the caret icon in the header of each section. Links, tooltips, and pins also display in these sections.

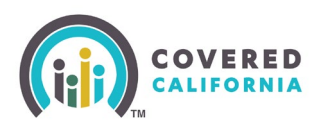

| Rating No rating yet                        | No rating yet | No rating yet |
|---------------------------------------------|---------------|---------------|
| Cost of Services                            |               | Show all      |
| ✓ Yearly Deductible and Out-of-Pocket Costs |               |               |
| ✓ Doctor Visits                             |               |               |

- The *Key Costs and Features* section is static and compares the plans by the following details:
  - Monthly premium
  - o Yearly deductible
  - Out-of-pocket maximum
  - Primary care visits
  - Mental and behavioral health visits and outpatient services
  - Generic prescription drugs
  - Estimated total cost
  - Your preferred providers
  - Doctors in your area
  - o Plan type
  - Health Savings Account (HSA) eligible

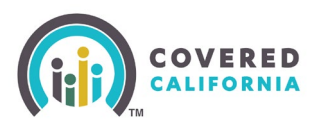

# Shop and Compare Job Aid for Enrollers

| y costs and reatures                                                 |                                                                                                 |                                                                                                 |  |
|----------------------------------------------------------------------|-------------------------------------------------------------------------------------------------|-------------------------------------------------------------------------------------------------|--|
| Monthly premium                                                      | \$69.11 /month<br>Extra Savings                                                                 | \$53.35 /month<br>Extra Savings                                                                 |  |
| Yearly <sup>©</sup><br>deductible                                    | \$0 /year                                                                                       | \$0 /year                                                                                       |  |
| Out-of-<br>pocket<br>maximum                                         | \$6,100 /year \$6,100 /year                                                                     |                                                                                                 |  |
| Primary care visits                                                  | \$35 Copay \$35 Copay                                                                           |                                                                                                 |  |
| Mental and<br>behavioral health<br>visits and<br>outpatient services | \$35 Copay                                                                                      | \$35 Copay \$35 Copay                                                                           |  |
| Generic<br>prescription drugs                                        | \$15 Copay                                                                                      | \$15 Copay                                                                                      |  |
| Estimated <sub>©</sub><br>total cost                                 | \$1604.53 /year                                                                                 | \$1415.41 /year                                                                                 |  |
| Your preferred<br>providers                                          | You have not added any<br>providers: To add providers, go<br>to Preferences.<br>+ Add providers | You have not added any<br>providers. To add providers, go<br>to Preferences.<br>+ Add providers |  |
| Doctors in your<br>area<br>10 miles<br>Zip Code: 95053               | 912 Doctors 889 Doctors                                                                         |                                                                                                 |  |
| Plan <sub>0</sub><br>type                                            | НМО                                                                                             | нмо                                                                                             |  |
| Health<br>Savings<br>Account ⊙<br>(HSA)<br>eligible                  |                                                                                                 |                                                                                                 |  |

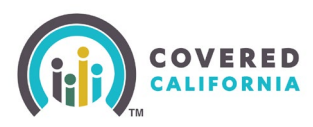

| Monthly premium                                                      | \$116.17 /month                                                                                 | \$6.01 /month                                                                                   |  |
|----------------------------------------------------------------------|-------------------------------------------------------------------------------------------------|-------------------------------------------------------------------------------------------------|--|
| Yearly<br>deductible <sup>©</sup>                                    | \$7,050 /year                                                                                   | \$7,050 /year                                                                                   |  |
| Out-of-<br>pocket ©<br>maximum                                       | \$7,050 /year                                                                                   | \$7,050 /year                                                                                   |  |
| Primary care visits                                                  | 0% Coinsurance after<br>deductible                                                              | 0% Coinsurance after<br>deductible                                                              |  |
| Mental and<br>behavioral health<br>visits and<br>outpatient services | 0% Coinsurance after<br>deductible                                                              | 0% Coinsurance after<br>deductible                                                              |  |
| Generic<br>prescription drugs                                        | 0% Coinsurance after<br>deductible                                                              | 0% Coinsurance after<br>deductible                                                              |  |
| Estimated<br>total cost                                              | Not Available                                                                                   | Not Available                                                                                   |  |
| Your preferred providers                                             | You have not added any<br>providers. To add providers, go<br>to Preferences.<br>+ Add providers | You have not added any<br>providers. To add providers, go<br>to Preferences.<br>+ Add providers |  |
| Doctors in your<br>area<br>10 miles ~<br>Zip Code: 95833             | 1414 Doctors                                                                                    | 941 Doctors                                                                                     |  |
| Plan<br>type                                                         | EPO                                                                                             | нмо                                                                                             |  |
| Health<br>Savings<br>Account ©<br>(HSA)<br>eligible                  | ~                                                                                               | ~                                                                                               |  |
| Overall Quality<br>Rating                                            | ****                                                                                            | ****                                                                                            |  |
| of Services                                                          |                                                                                                 | hide all 👘 Show all                                                                             |  |
| Yearly Deductible and Out-o                                          | f-Pocket Costs                                                                                  |                                                                                                 |  |
| Yearly<br>deductible O                                               | \$7,050 /year                                                                                   | \$7,050 /year                                                                                   |  |
| Prescription                                                         | Included in Yearly                                                                              | Included In Yearly                                                                              |  |

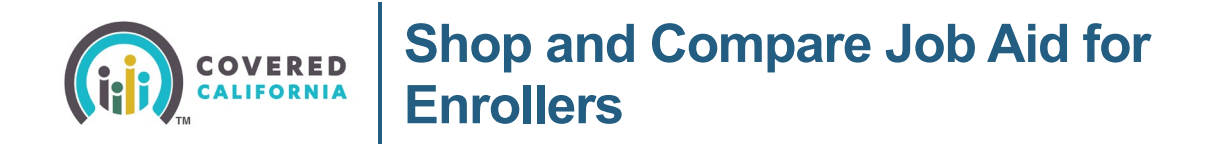

## Apply

In order to enroll in the plan(s) selected, a submitted application is required.

| • menerati                                                                                                    | • • • • • • • • • • • • • • • • • • •                                                                                                    |                                                             |
|----------------------------------------------------------------------------------------------------|----------------------------------------------------------------------------------------------------|-------------------------------------------------------------|
| Group II: 238ertis                                                                                                  | en • SLID                                                                                                    | 0 414,000                                                   |
| How to Finish                                                                                                    | Your Enrollment<br>with (2) Complete your<br>Apprendix and the number of the control of the control of | Nish year<br>avvilarant                                     |
| Apply to Co<br>eccelerate<br>you apply<br>foreign your plan informat<br>Covered California, the will<br>Health Plan | unned California su from you<br>. He will save your sider for you while<br>                                                                                                    | Apply New<br>ris Sare USINg<br>for you apply<br>Demos. Fact |
|                                                                                                    | Manthly aromium                                                                                                    |                                                             |
| LA Care                                                                                                    | monoum before springs                                                                                                    | 1012.40 /ma                                                 |
| Sher 73 HWD                                                                                                    | Manney you user                                                                                                    |                                                             |
| 193.11 mo                                                                                                    | Advance Processors Tax Codd (1975)                                                                                                    | -200.00 mm                                                  |
| trea larings                                                                                                    | (A.Popeian Caple                                                                                                    | -\$2.80 km                                                  |
| Ourge/han<br>Run bezalle 3                                                                                          | Annaanti yaa pay                                                                                                    | BELAN ING                                                   |
| Dental Flan                                                                                                    |                                                                                                    | Instant, Fam                                                |
| Derive                                                                                                    | Menthly premium                                                                                                    |                                                             |
| tri<br>Farniy Sental HIKO<br>1222 82 Iron<br>Kon keng<br>Charge Pan                                                 | Annual you pay                                                                                                    | \$22.82.0mg                                                 |
| Randleads 2                                                                                                    |                                                                                                    |                                                             |
| Total Monthly Paymen                                                                                                | ĸ                                                                                                    | \$116.50/mo                                                 |
| Contact Us                                                                                                    | n contract an office for assistance.                                                                                                    |                                                             |

- Clicking the **Print Page Summary** button displays the *Choose Your Categories* popup • allowing consumers to select the details included in the plan summary.
- Clicking the Apply Now button on the Create Your Covered California Account page • navigates the user to the Log in or Create an Account to Get Covered page.

Consumers with existing plan coverage may also access the Shop and Compare feature by clicking the Shop and Compare link in the Manage Your [YYYY] Application section on the Covered California **Outreach and Sales Division** 

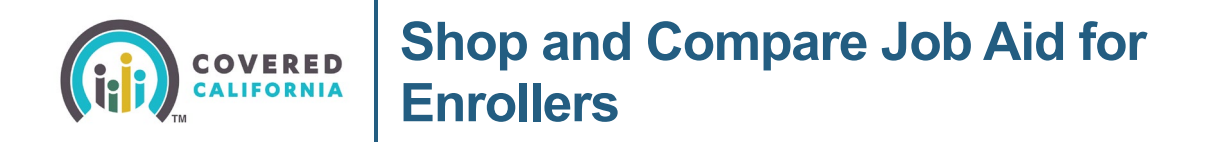

Consumer Home page. This allows a consumer to view and compare plans outside the Open Enrollment and Special Enrollment period.

|                                                                                                    | 50688                                                                                                    |
|----------------------------------------------------------------------------------------------------|----------------------------------------------------------------------------------------------------|
| Welcome back, Brooks!<br>Select Year: 2024 2025                                                                                                    |                                                                                                    |
| Complete Coverage<br>Choose a plan that best fits your no<br>any additional changes to your hou<br>a change to redetermine your eligit                                                                                    | eeds. If you wish to make<br>usehold, you can still report<br>bility.                                                                                                    |
| Tax Forms & Other Important Documents                                                                                                    |                                                                                                    |
| Important Dates<br>OCT 16 - Covered California<br>You will be auto renewed on Oct 16, 2024.<br>DEC 31 - Covered California<br>You can change your plan until Dec 31, 2024.                                                | Image: Provide service of the service of the servi |
|                                                                                                    | View actions needed & alerts >                                                                                                    |
| Manage Your 2025 Application           Review Application         Eligibility Results           View your most recently         Learn about how your           submitted application.         eligibility was determined. | Case #: 5193228244<br>Enrollment Dashboard<br>Shop for health plans,<br>manage coverage, and view<br>enrollment status.                                                                                                    |
| Account Information<br>Manage account access, view application and case history,                                                                                                    | , and update important information.                                                                                                    |
| <b>Contact Us</b><br>Have a question? Please contact an office for assistance.<br><b>Covered California</b><br>Phone number: (800) 300-1506                                                                               |                                                                                                    |
|                                                                                                    |                                                                                                    |

Covered California Outreach and Sales Division OutreachandSales@covered.ca.gov